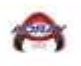

# **Team Information Updating**

# **Help Sheet**

Log into your TeamSnap tournament account:

## https://tournaments.teamsnap.com/

1. Select Team

| s teamsnap      |                 |                     |        |                   | 💄 Bobby Mitchell | 2 |
|-----------------|-----------------|---------------------|--------|-------------------|------------------|---|
| My Events       | Unpaid Ord      | ers                 |        |                   | -                |   |
| Upcoming Events | Date            | Order #             | Total  | Remaining Balance |                  |   |
| Past Events     | Sep 23, 2020    | 20200923-mr930DNXzo | \$1.00 | \$1.00            |                  |   |
| My Account      | No upcoming eve | ents at this time   |        |                   |                  |   |
| My Account      | Upcoming Events |                     |        |                   |                  |   |
| Teams           |                 |                     |        |                   |                  |   |
| Receipts        |                 |                     |        |                   |                  |   |
|                 |                 |                     |        |                   |                  |   |
|                 |                 |                     |        |                   |                  |   |
|                 |                 |                     |        |                   |                  |   |

#### 2. Select the Team to adjusted

| teamsnap        |              |                     |        |                   | 🐣 Bobby Mitchel | I N |
|-----------------|--------------|---------------------|--------|-------------------|-----------------|-----|
| My Events       | Unpaid Orde  | ers                 |        |                   | •               |     |
| Upcoming Events | Date         | Order #             | Total  | Remaining Balance |                 |     |
| Past Events     | Sep 23, 2020 | 20200923-mr93ODNXzo | \$1.00 | \$1.00            |                 |     |
| My Account      | Name         |                     |        | Roste             | r. E            |     |
|                 | Teams        |                     |        |                   |                 |     |
| Teams           | Test Team    |                     |        | <u>0</u>          | ľ               |     |
| Receipts        | <u>Hhh</u>   |                     |        | 2                 | ľ               |     |
|                 | bobby mite   | <u>chell</u>        |        | <u>3</u>          | ľ               |     |
|                 |              |                     |        |                   |                 |     |

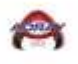

3. To change your team name, Select the box with the current **Team Name** to make the change

## Update Team

| i Team Info                             | Roster          |               |
|-----------------------------------------|-----------------|---------------|
| Team Name*                              |                 |               |
| City*                                   | State/Province* | Postal Code * |
| grosse pointe farms                     | Michigan        | 48236         |
| Save and Close Save and Continue Cancel |                 |               |

× esc

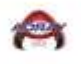

## **Team Contact Information**

1. Select the **Roster Box** at the top

| Update Team                                                                           |                |                                     |              | ×esc |
|---------------------------------------------------------------------------------------|----------------|-------------------------------------|--------------|------|
| i                                                                                     | Team Info      | Roster                              |              |      |
| Team Name*                                                                            |                |                                     |              |      |
| Test Team                                                                             |                |                                     |              |      |
| City*                                                                                 |                | State/Province*                     | Postal Code* |      |
| grosse pointe farms                                                                   |                | Michigan                            | 48236        |      |
| 2. Select the Add Coach<br>Manage Roster for Test Team                                |                |                                     |              | esc  |
|                                                                                       | i Team Info    | D 🖪 Roster                          |              |      |
| Change Roster for Test Team for future regist                                         | trations       | *                                   |              |      |
| *To make changes to the roster for existing registrations still allowing roster chang | ges, close and | click Events on the left side menu. |              |      |
| Add Player Add Coach Add Other                                                        |                |                                     |              |      |

| Non-Players (0)          |       |              |
|--------------------------|-------|--------------|
| Name                     | Email | Mobile Phone |
| No non-players on roster |       |              |

Players (0)

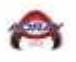

3. Fill in requested information, Select the **Role Label Box** to change from Coach to Manager or Contact.

| Add | Roster | Member |  |
|-----|--------|--------|--|
|     |        |        |  |

| irst Name*            | Last Name*   | Birthdate             |                   |
|-----------------------|--------------|-----------------------|-------------------|
|                       |              |                       |                   |
| Email                 | Mobile Phone | Other Phone           |                   |
|                       |              |                       |                   |
| Street                |              | Street Line Two       |                   |
|                       |              |                       |                   |
| City                  |              | State/Province/County | Postal Code       |
|                       |              | - Select -            | Enter postal code |
| Team Role and Permiss | ions         |                       |                   |
| Role Label 😧          |              |                       |                   |
| Head Coach            | X -          | It not a player       |                   |
|                       | IS COACH O   | is not a player       |                   |

Save Cancel

4. For Association Representative information updates after the registration process use the Contact selection in the **Role Label Box**.

#### **Add Roster Member**

| First Name*                               | Last Name *         | Birthdate             |             |
|-------------------------------------------|---------------------|-----------------------|-------------|
|                                           |                     | MM/DD/YYYY            |             |
| Email                                     | Mobile Phone        | Other Phone           |             |
| Street                                    |                     | Street Line Two       |             |
| City                                      |                     | State/Province/County | Postal Code |
|                                           |                     | - Select -            |             |
| Team Role and Permissions<br>Role Label @ | ✓ Is Coach 😧 🗹 Is n | ot a player 🕢         |             |

| Save | Cancel |
|------|--------|
|------|--------|

5. Make sure that you select the save button before closing the page.

×esc

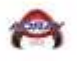

6. Do not deselect the box for Is Coach and Is Not Player to ensure that the contact will receive all correspondence going forward sent to your team.

#### Add Roster Member

| First Name*               | Last Name*   | Birthdate             |             |
|---------------------------|--------------|-----------------------|-------------|
| Email                     | Mobile Phone | e Other Phone         |             |
| Street                    |              | Street Line Two       |             |
| City                      |              | State/Province/County | Postal Code |
|                           |              | - Select - 🗸 🗸        |             |
| Team Role and Permissions |              |                       |             |
| Contact × •               | 🖌 Is Coach 🕢 | 🗸 Is not a player 😮   |             |

Save Cancel